# 田辺市公衆無線 LAN(Wi-Fi) 携帯端末接続方法

目次

1.メール認証P22.SNS認証(Facebook)P73.SNS認証(LINE)P104.SNS認証(X[旧:Twitter])P135.SNS認証(Google)P166.SNS認証(Yahoo!JapanID)P21

■iPhone の場合

1. [設定]-[Wi-Fi]を選択します。

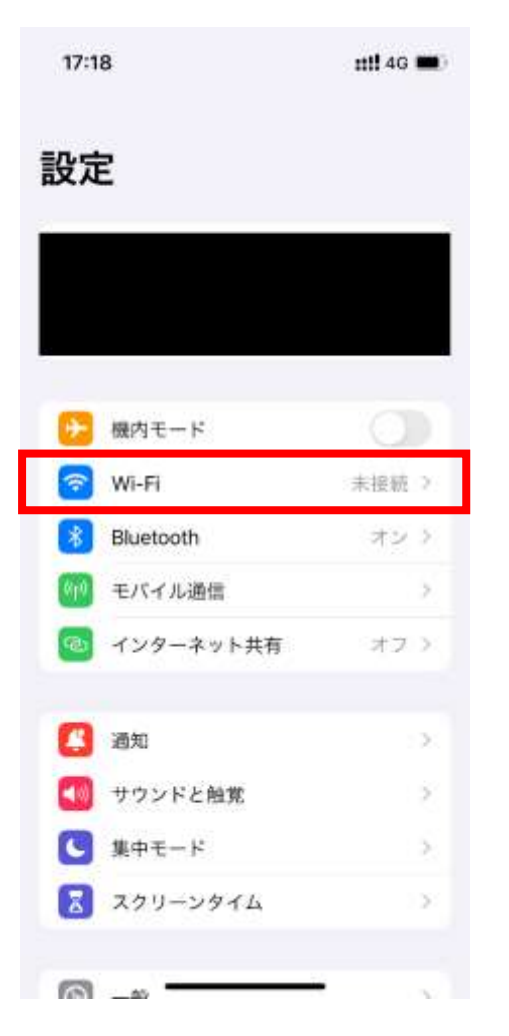

#### 2. 下記の SSID に接続をします。

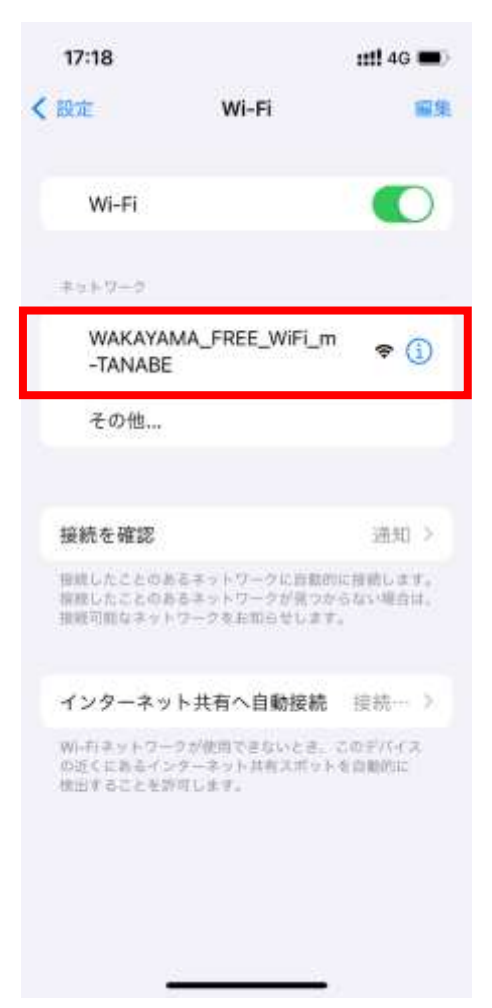

# しばらくすると下記のページに移動します。 メールアドレスを入力し、登録を押します。

| 17:18                                                                                                    | ### 4G 🔳                                                                                                    |
|----------------------------------------------------------------------------------------------------|----------------------------------------------------------------------------------------------------|
| city.tr<br>WAKAYAMA_FF                                                                                                   | anabe.ig.jp<br>KEE_WIFI_m-TANABE                                                                             |
| く ) キャプティ                                                                                                    | ブWi-Fiに・・・ キャンセル                                                                                             |
| TANABE CITY FREE WOR                                                                                                    |                                                                                                    |
| ⊡‡i≝ Engleh ®                                                                                                    | 201 繁整中文                                                                                                    |
| WAKAYAMA<br>使<br>Free Wi-FI<br>田辺市公衆無                                                                                    | TANABE CITY<br>ee_Wi-Fi<br>線LANサービス                                                                          |
| 利                                                                                                    | 用規約                                                                                                    |
| (統制)<br>第1条 本現的は、田田市<br>同ウ外団人祭行言等の利何<br>相を発信することを目的と<br>第4AAサービスで、ネット<br>「WAKAYAMA_FREE_W-<br>「本サービス」という。)<br>を完めるものとする。 | 1(以下「市」という。)が、市<br>性先上を図るとともに、市の情<br>して市利第級に提場する35余幣<br>ワーク調別子である550が<br>FLJANABE」であるもの(以下<br>の利用等について、必要な事項 |
| x-47862                                                                                                    | キャンセル                                                                                                    |

4. 登録後、入力したメールを確認します。

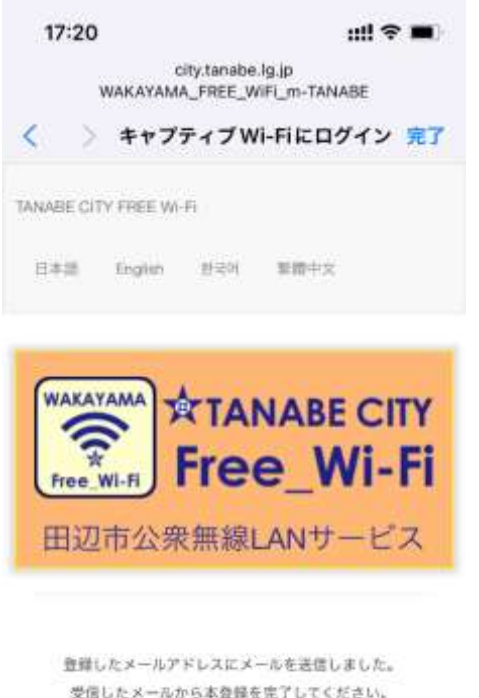

Copyright © 2006 Tanabe City, All rights reserved

5. 「wifi-shiyakusho@mb.aikis.or.jp」より仮 登録のお知らせメールが届いているので、そ の中の URL をクリックします。

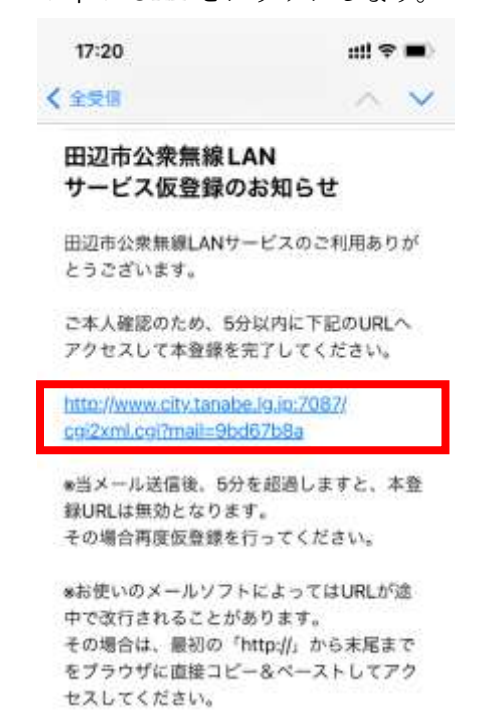

※当メールは送信専用メールアドレスから配信されています。 ご返信いただいても回答できませんのでご了 ユノビオン、

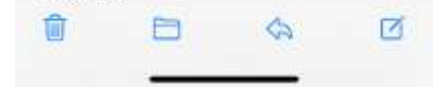

6. クリック後、認証が完了し自動で田辺市 の HP へ移動します。

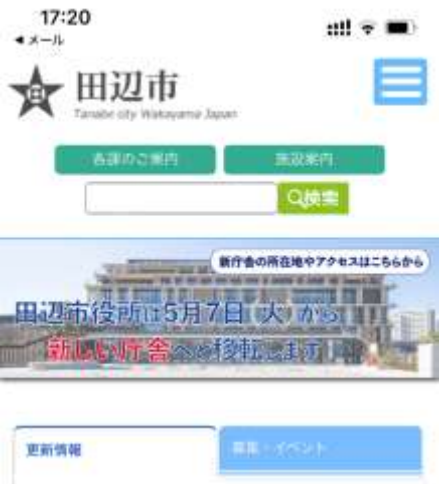

| 2024-04-2<br>議会だよ        | 28<br>D                          |
|--------------------------|----------------------------------|
| 2024-04-3<br>声の議会)       | 28<br>どより                        |
| 2024-04-3<br>特別展         | 8<br>Fomonari Hashimoto Untitled |
| 2024-04-1<br>世界遺産<br>の風景 | 28<br>登録20周年記念小企画星 熊野            |
| 2024-04-3<br>記者会見        | 25                               |
| 2024-04-2                | 25                               |
|                          | ii city tanabe.lg.jp             |

■Android の場合

1. [設定]-「ネットワークとインターネット] 2. 下記の SSID に接続をします。

#### を選択します

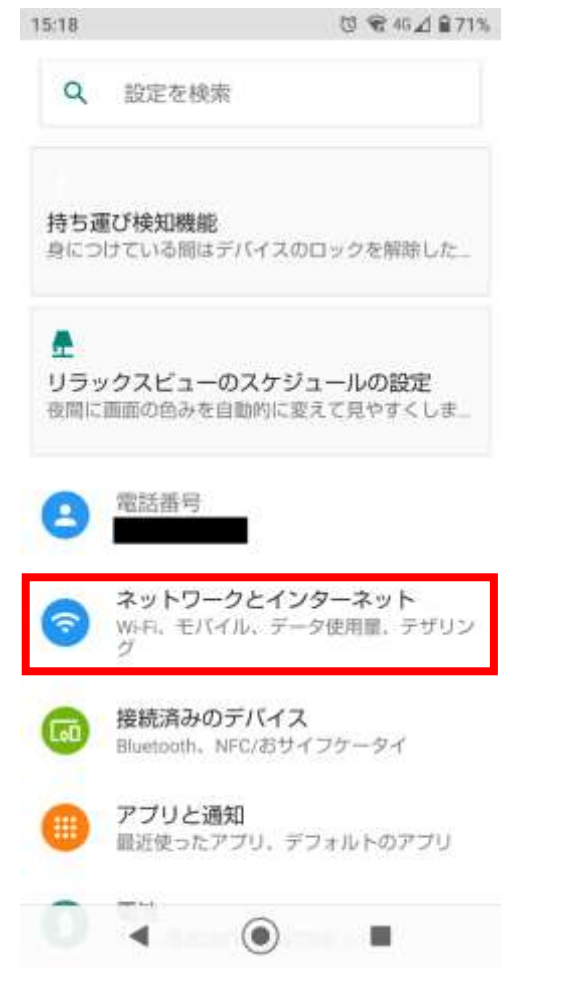

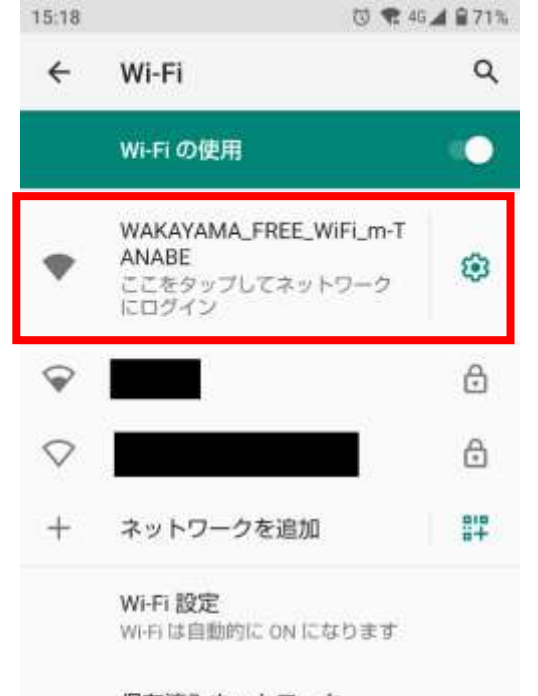

保存済みネットワーク ネットワーク:10件

Wi-Fi データ使用量 2.79 GB 使用(3月30日~4月27日)

( )

۹.

3. 「ログインが必要」と表示されるので、 SSID を選択します。

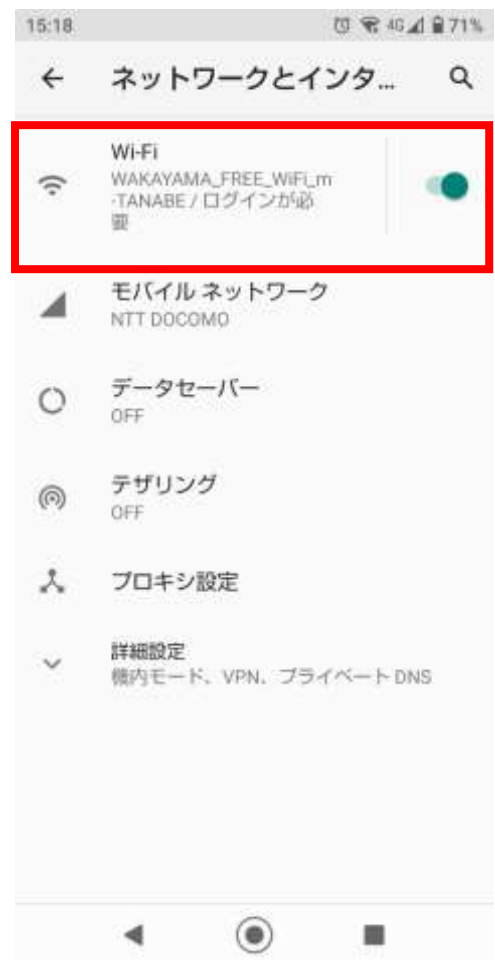

しばらくすると下記のページに移動します。
メールアドレスを入力し、登録を押します。

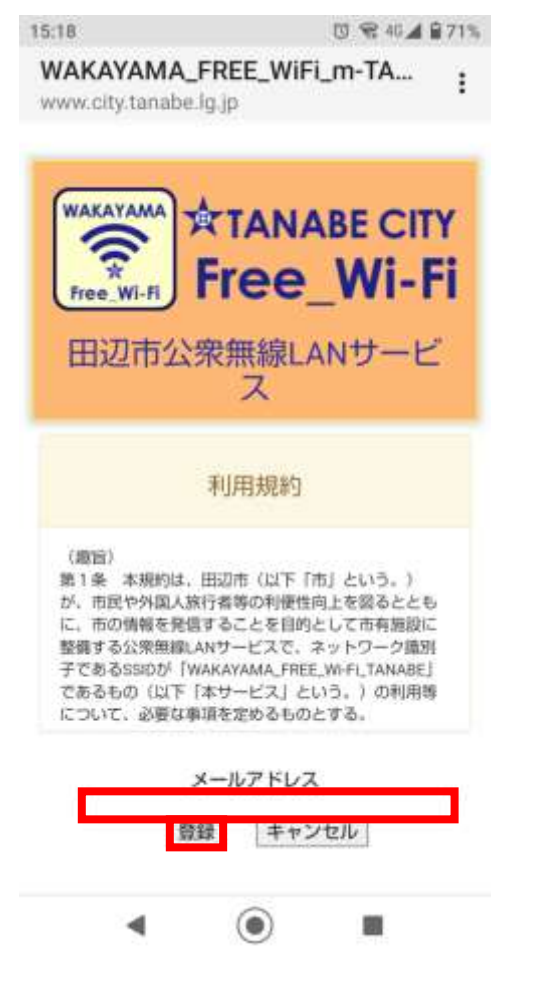

 登録後、入力したメールを確認します。
「wifi-shiyakusho@mb.aikis.or.jp」より 仮登録のお知らせメールが届いている ので、その中のURLをクリックします。

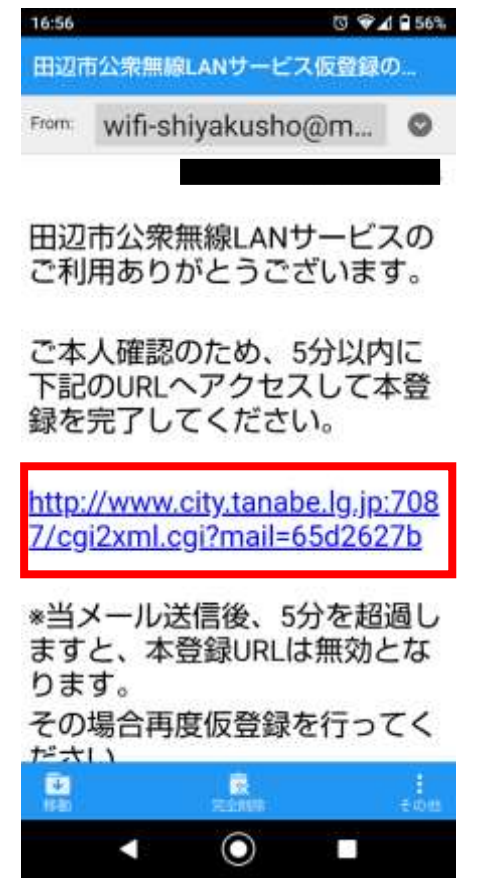

 クリック後、認証が完了し自動で田辺市 の HP へ移動します。

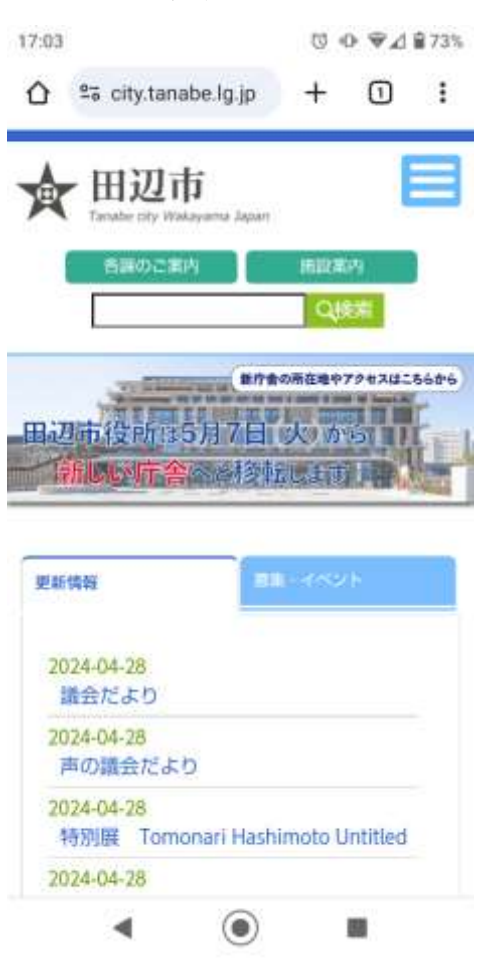

■注意事項

・仮登録通知のメールが迷惑メールフォル ダに入る場合があります。受信フォルダにメ ールがない場合は、迷惑メールフォルダをご 確認ください。

・携帯電話にウイルス対策ソフトがインス トールされている場合、自動で画面が切り替 わらないことがあります。Free\_Wi-Fiをご使 用の際は、ウイルス対策ソフトを無効にして からご使用ください。

# 田辺市公衆無線 LAN(Wi-Fi) SNS 認証(Facebook)

■Facebook でログイン(画面は iPhone) 1. 下記の SSID を接続します。

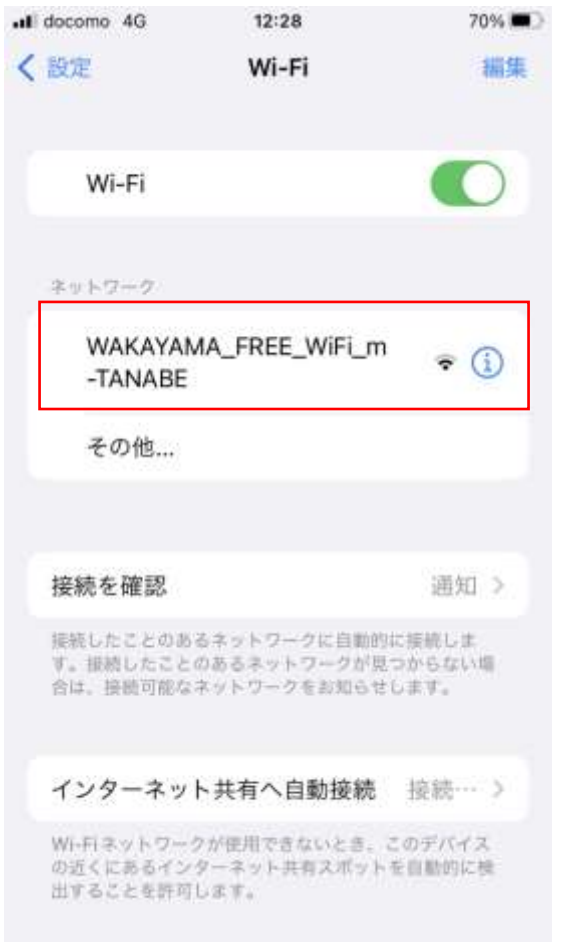

#### 2. 画面を下にスクロールします。

3. 「Facebook でログイン」をタップします。

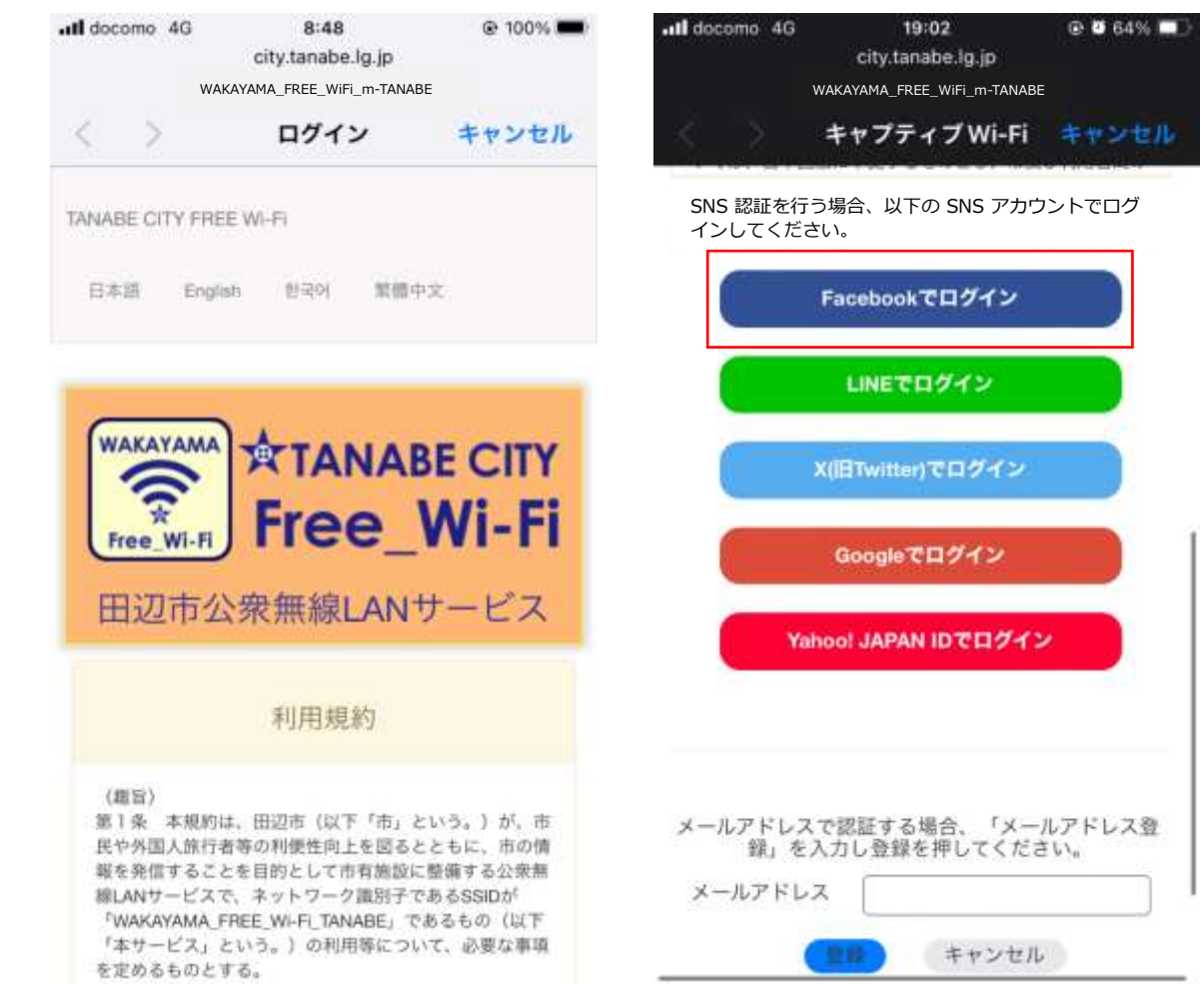

### 田辺市公衆無線 LAN(Wi-Fi) SNS 認証(Facebook)

- 4. Facebook のページに移動するので、 5. ログイン情報入力後、ログインを ログイン情報を入力します。
  - タップします。
- 6. 【登録している名前】としてログイン| と表示されるので確認しタップします。

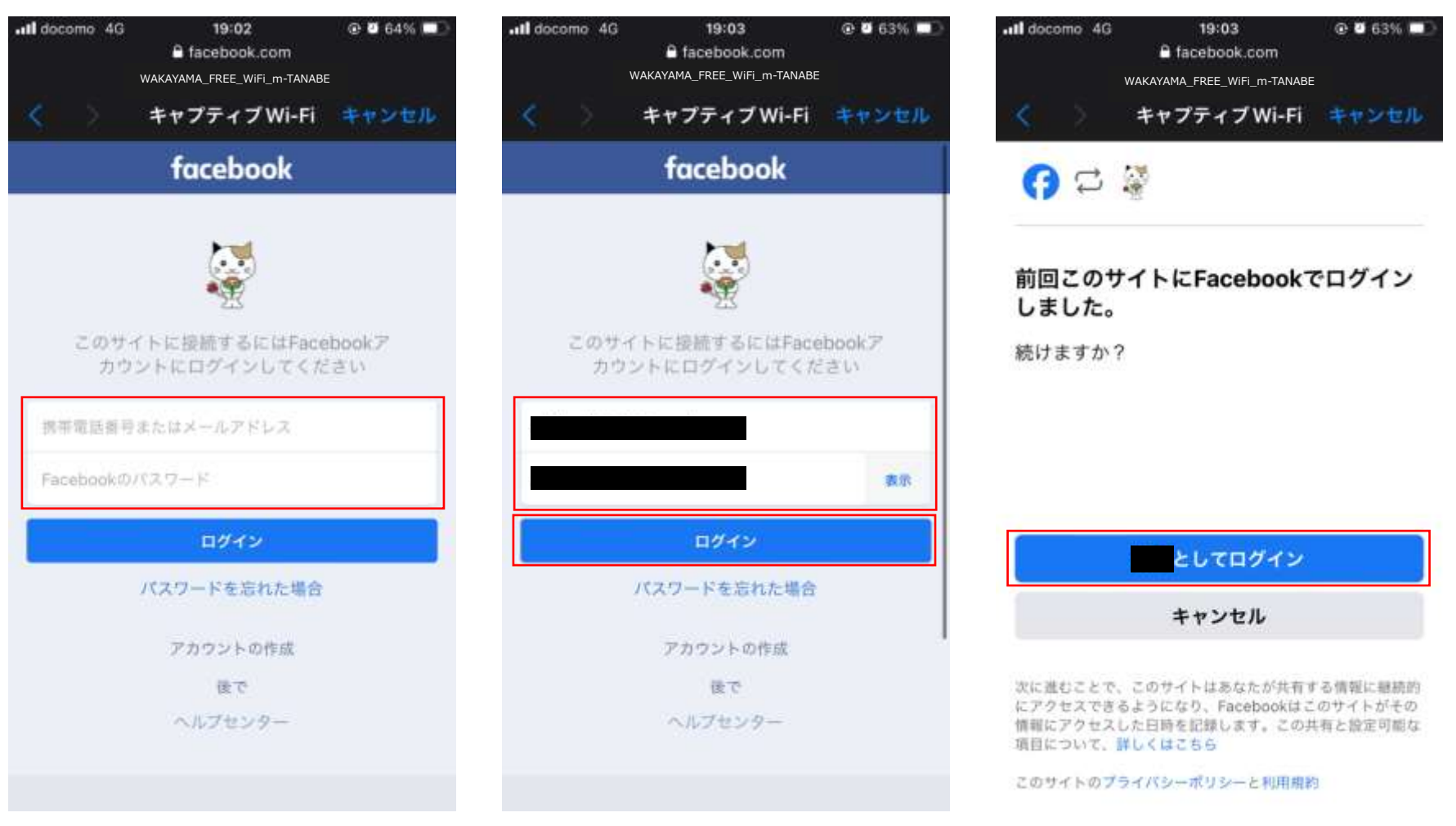

# 田辺市公衆無線 LAN(Wi-Fi) SNS 認証(Facebook)

7. 認証完了画面が表示されます。

19:03

Il docomo 4G

8. しばらくすると、田辺市の HP へ移動 s するので右上の「完了」をタップして接 続を完了します。

@ 🖬 63% 💷

Q検索

完了

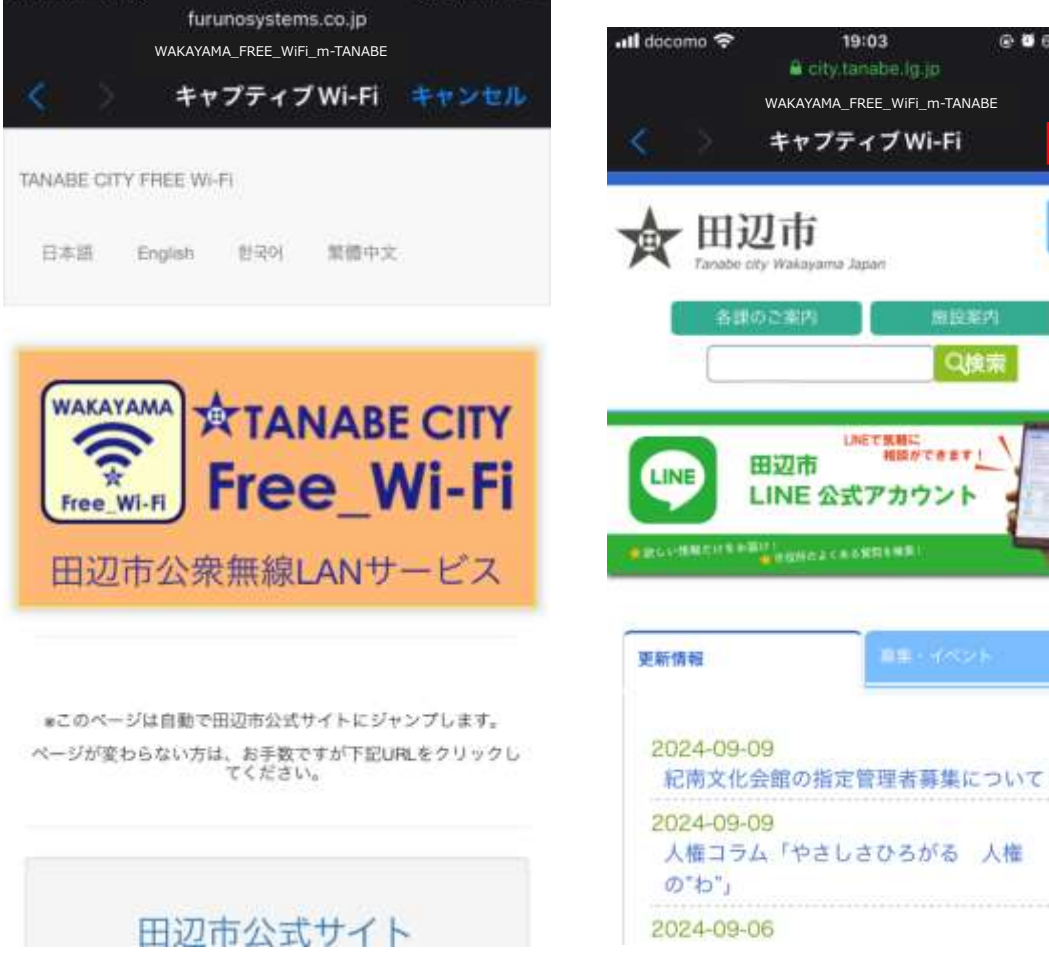

@ 0 63%

### 田辺市公衆無線 LAN(Wi-Fi) SNS 認証(LINE)

■LINE でログイン(画面は iPhone) 1. 下記の SSID を接続します。

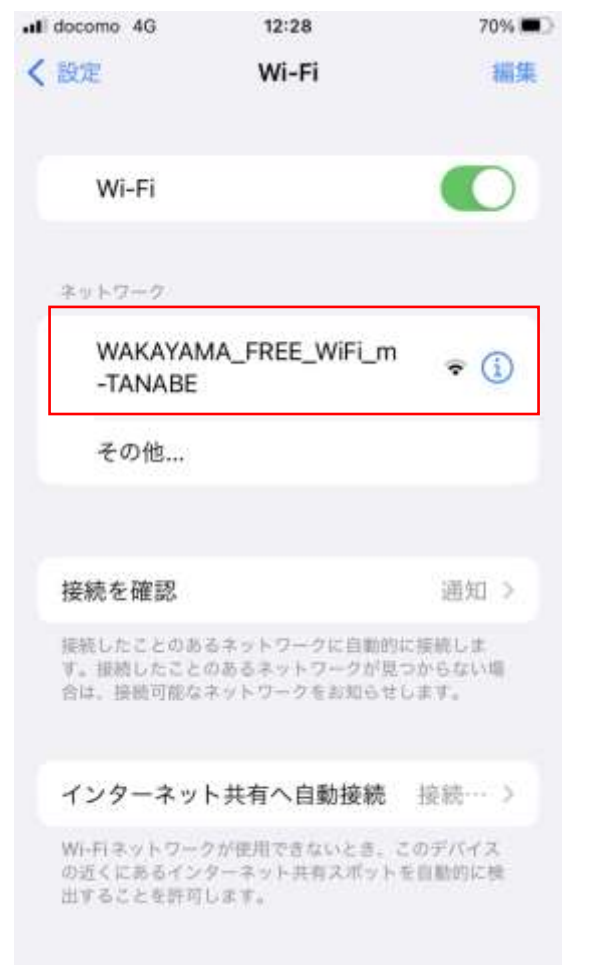

#### 2. 画面を下にスクロールします。

3.「LINE でログイン」をタップします。

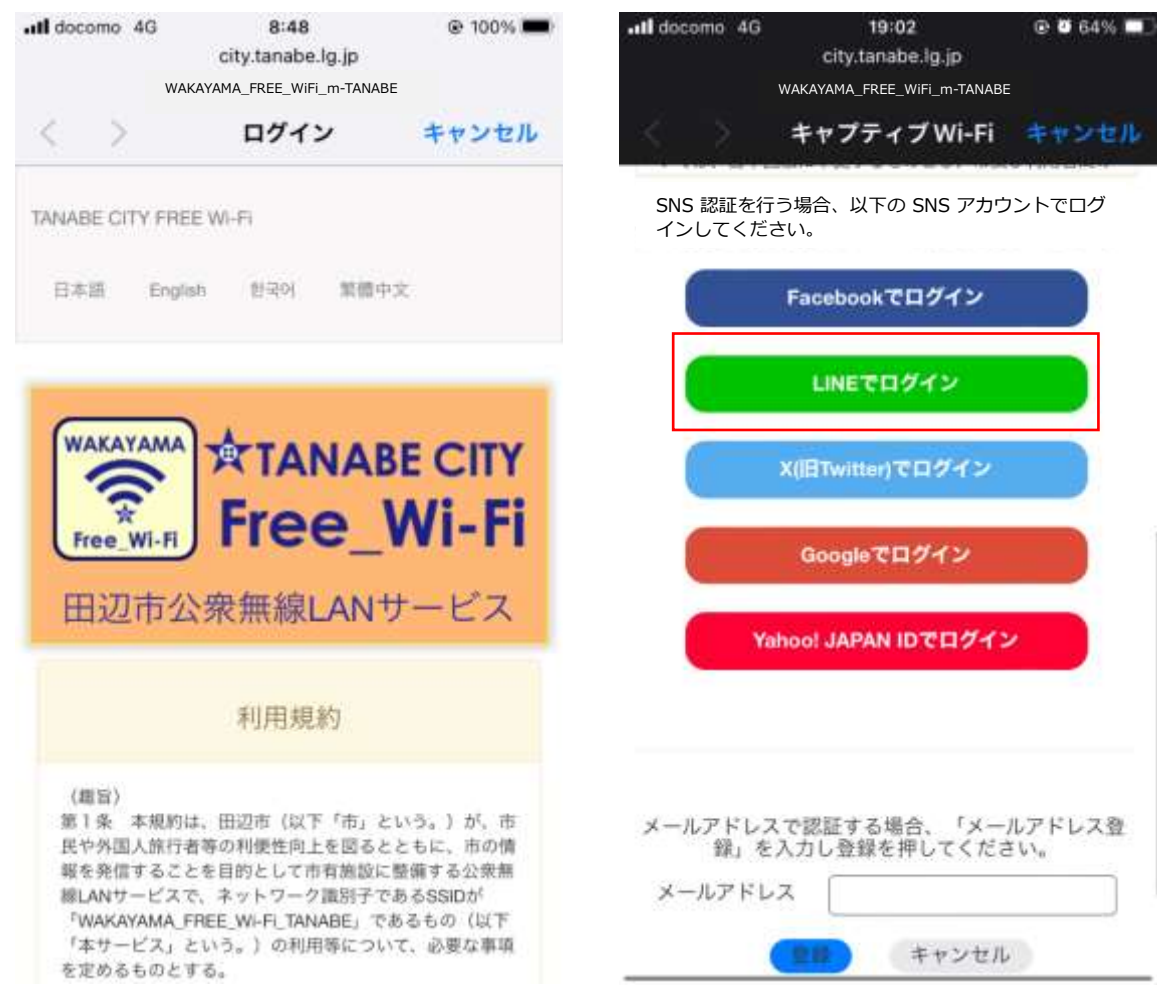

### 田辺市公衆無線 LAN(Wi-Fi) SNS 認証(LINE)

- 4. LINE のページに移動するので、ログイ ン情報を入力します。
- 5. ログイン情報入力後、ログインを タップします。

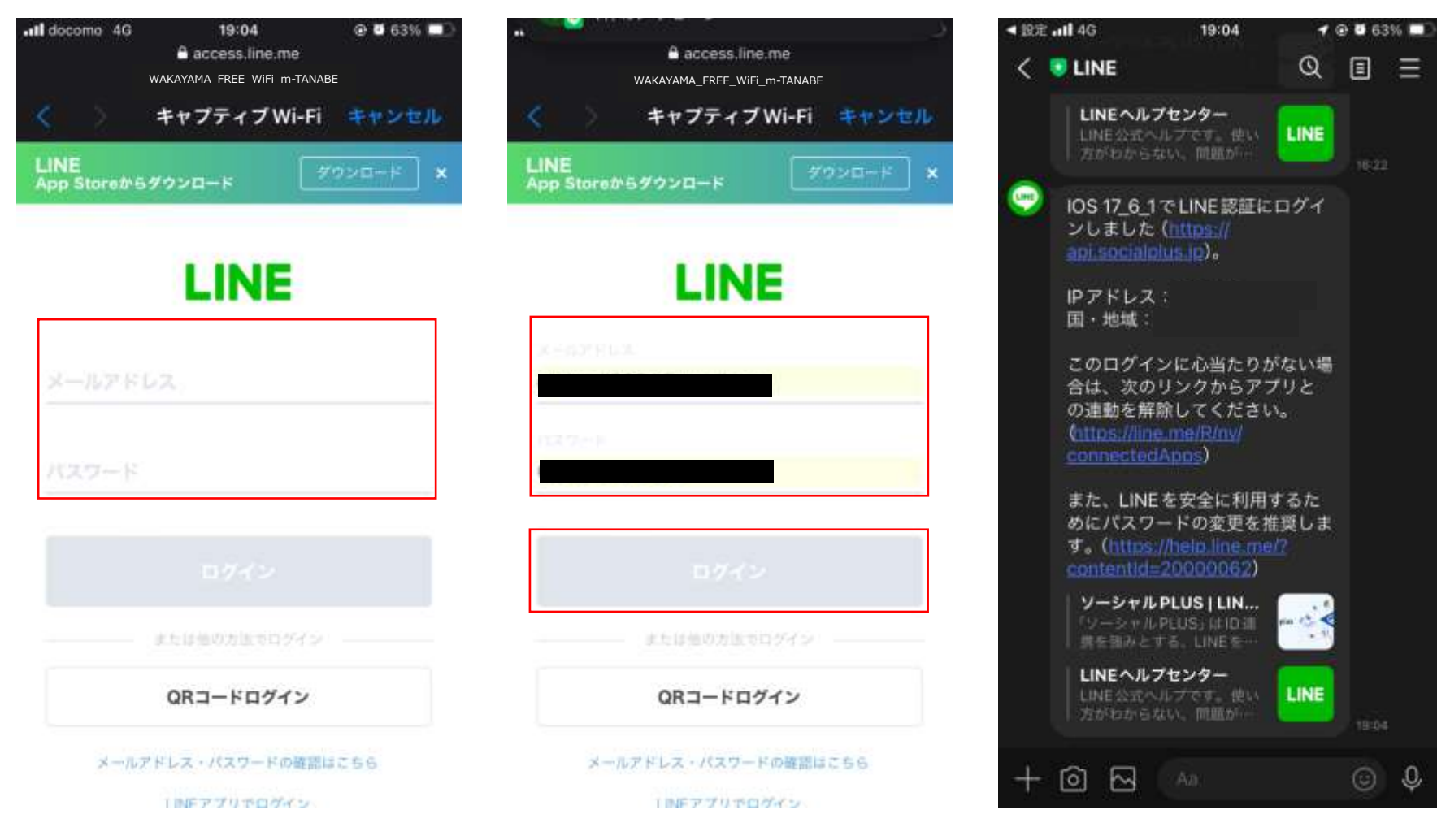

6. ログイン後、LINE より以下の内容が 携帯端末に届きます。

0

### 田辺市公衆無線 LAN(Wi-Fi) SNS 認証(LINE)

7. 認証完了画面が表示されます。

19:03

Il docomo 4G

8. しばらくすると、田辺市の HP へ移動す るので、右上の「完了」をタップして接 続を完了します。

@ 0 63% \_\_\_\_

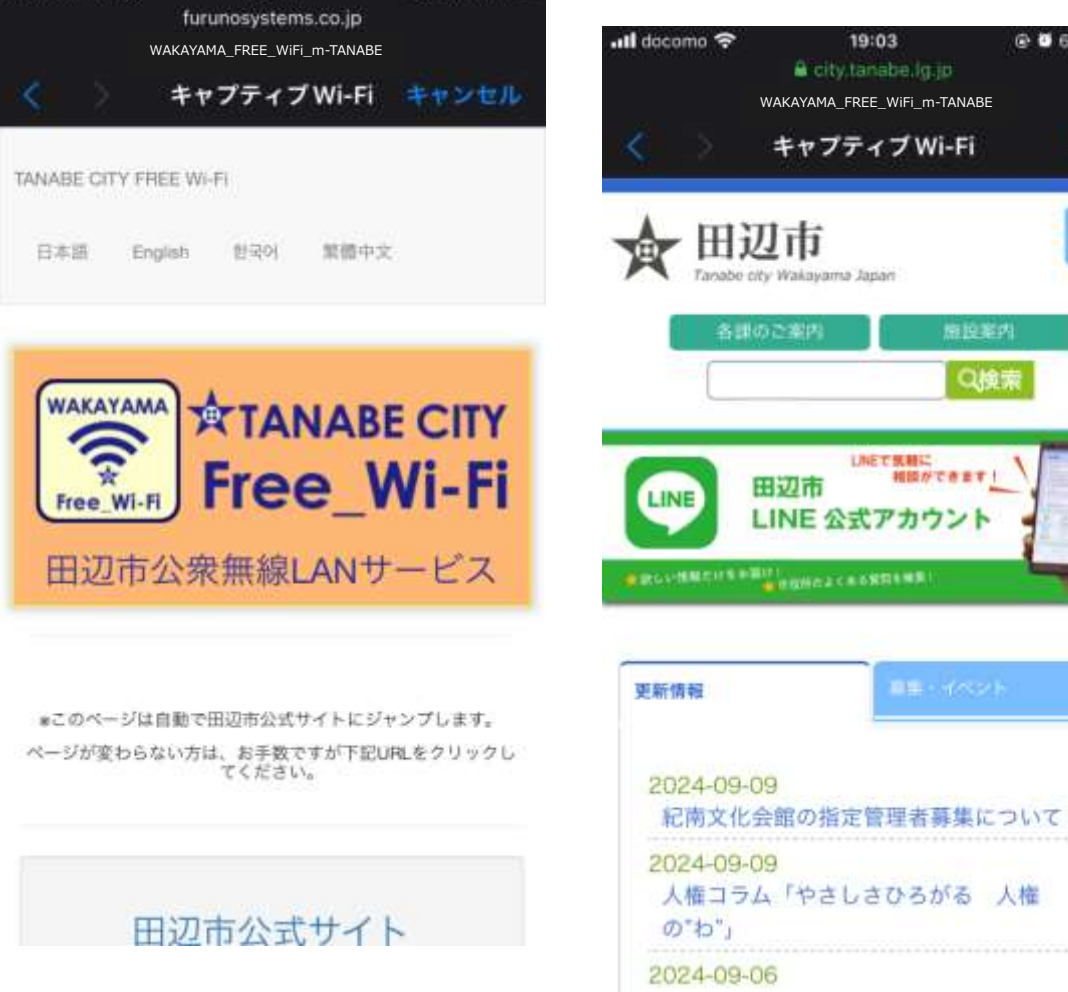

@ 0 63%

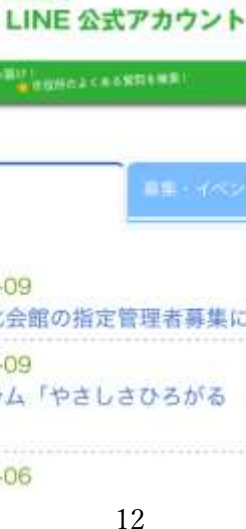

# 田辺市公衆無線 LAN(Wi-Fi) SNS 認証(X[旧 Twitter])

8:48

city.tanabe.lg.jp

ログイン

WAKAYAMA\_FREE\_WiFi\_m-TANABE

- ■X (旧 Twitter) でログイン
- 1. 下記の SSID を接続します。

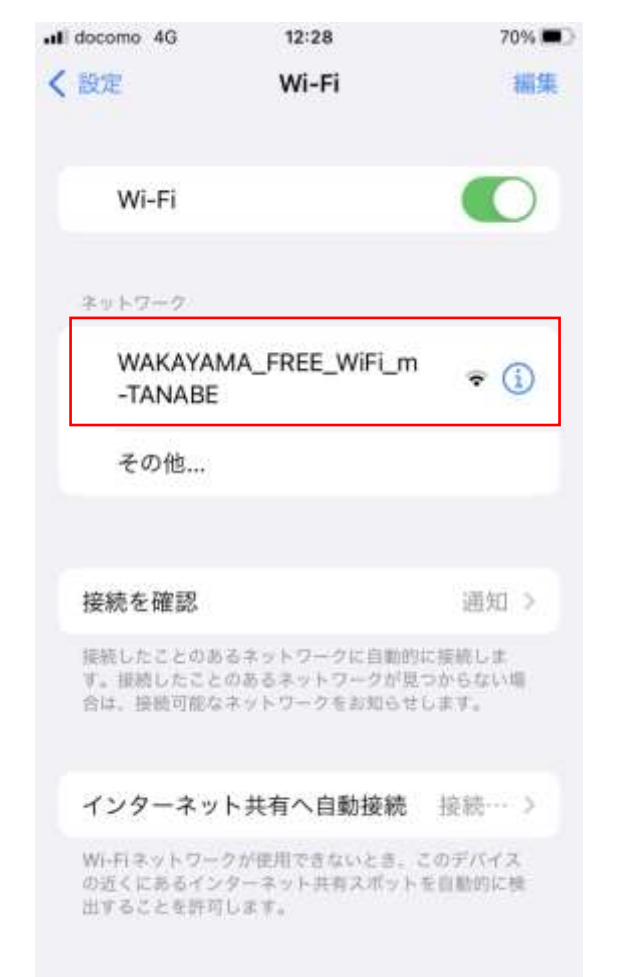

2. 画面を下にスクロールします。

日本語 English 包국어 繁備中文

.ill docomo 4G

TANABE CITY FREE WI-FI

WAKAYAMA

(銀台)

を定めるものとする。

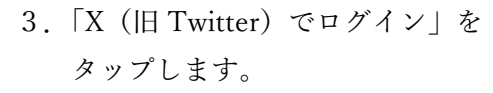

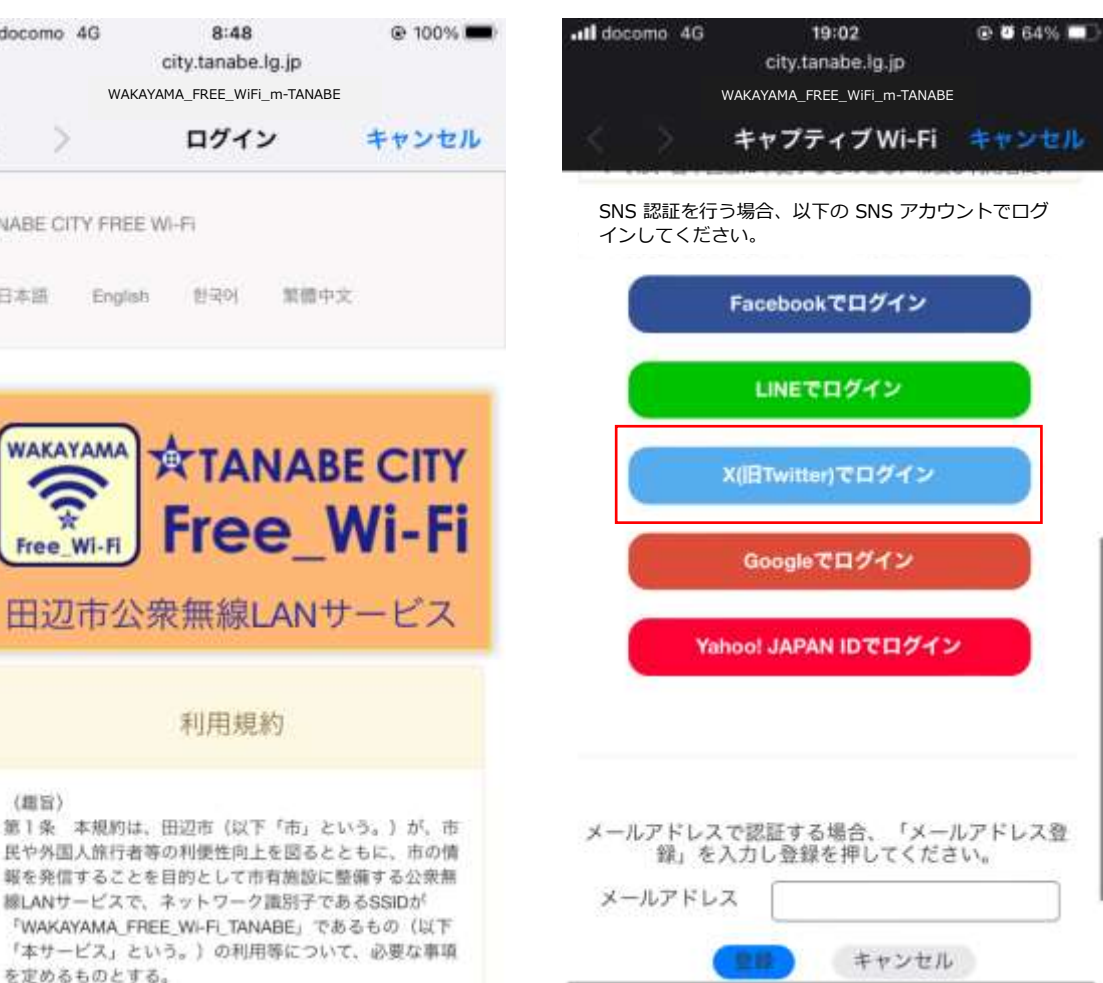

線LANサービスで、ネットワーク識別子であるSSIDが

利用規約

### 田辺市公衆無線 LAN(Wi-Fi) SNS 認証(X[旧 Twitter])

- Xのページに移動するので、ログイン 情報を入力します。
- 5. ログイン情報入力後、ログインを タップします。

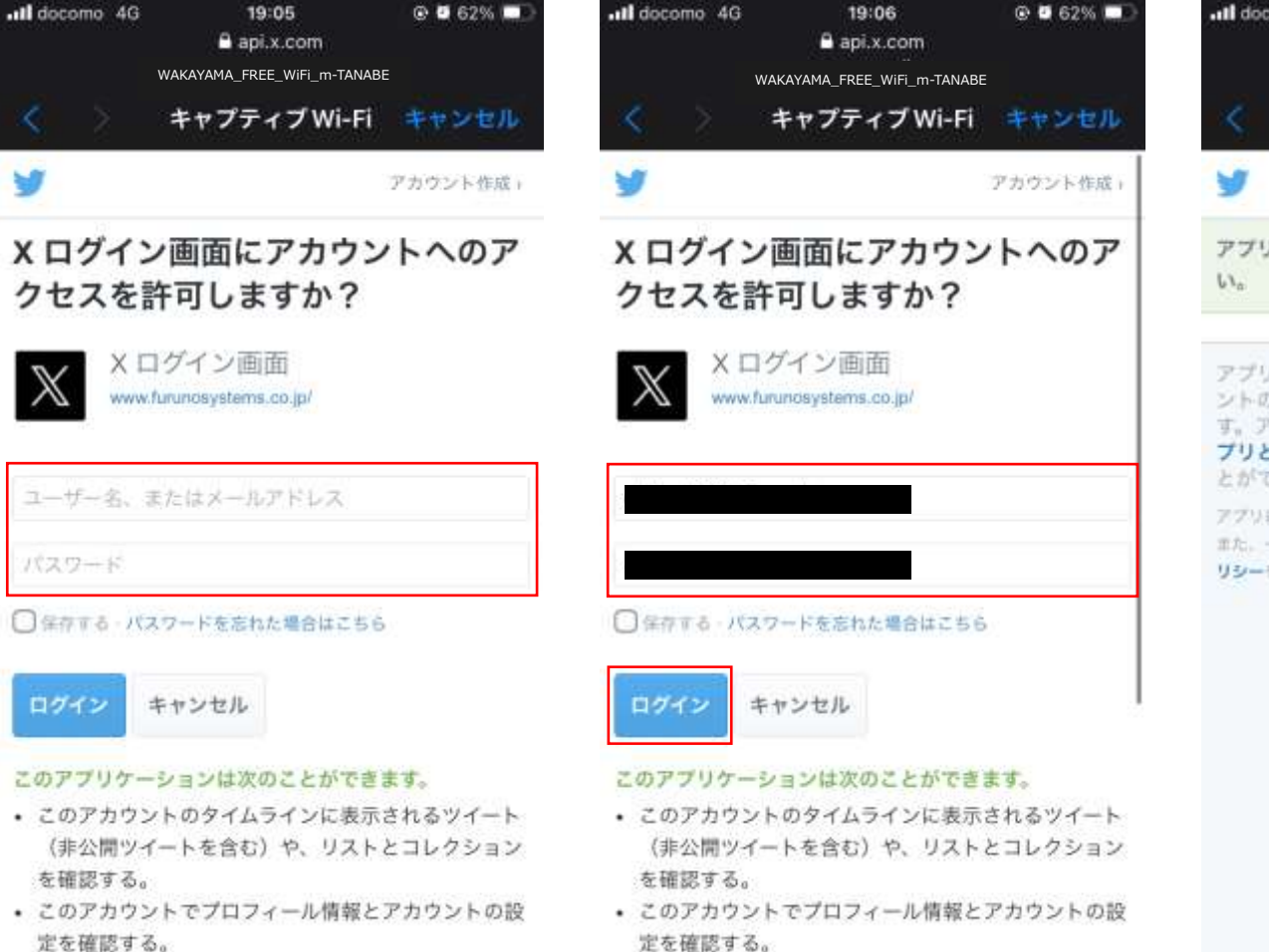

 下記の画面が表示されるのでそのまま 待ちます。

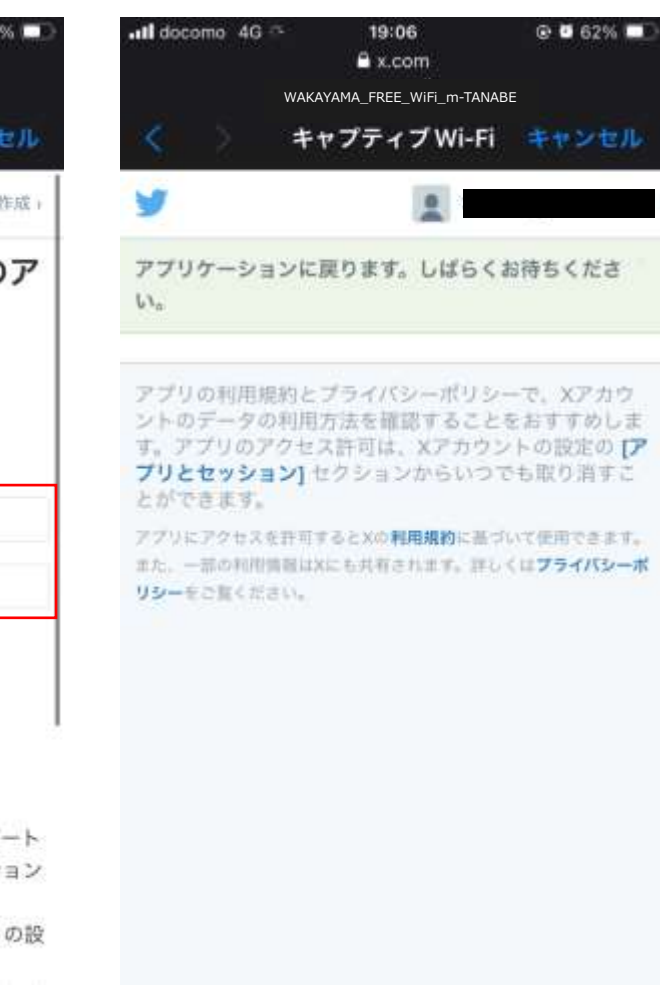

# 田辺市公衆無線 LAN(Wi-Fi) SNS 認証(X[旧 Twitter])

- 7. 認証完了画面が表示されます。
- しばらくすると、田辺市の HP へ移動す るので、右上の「完了」をタップして接 続を完了します。

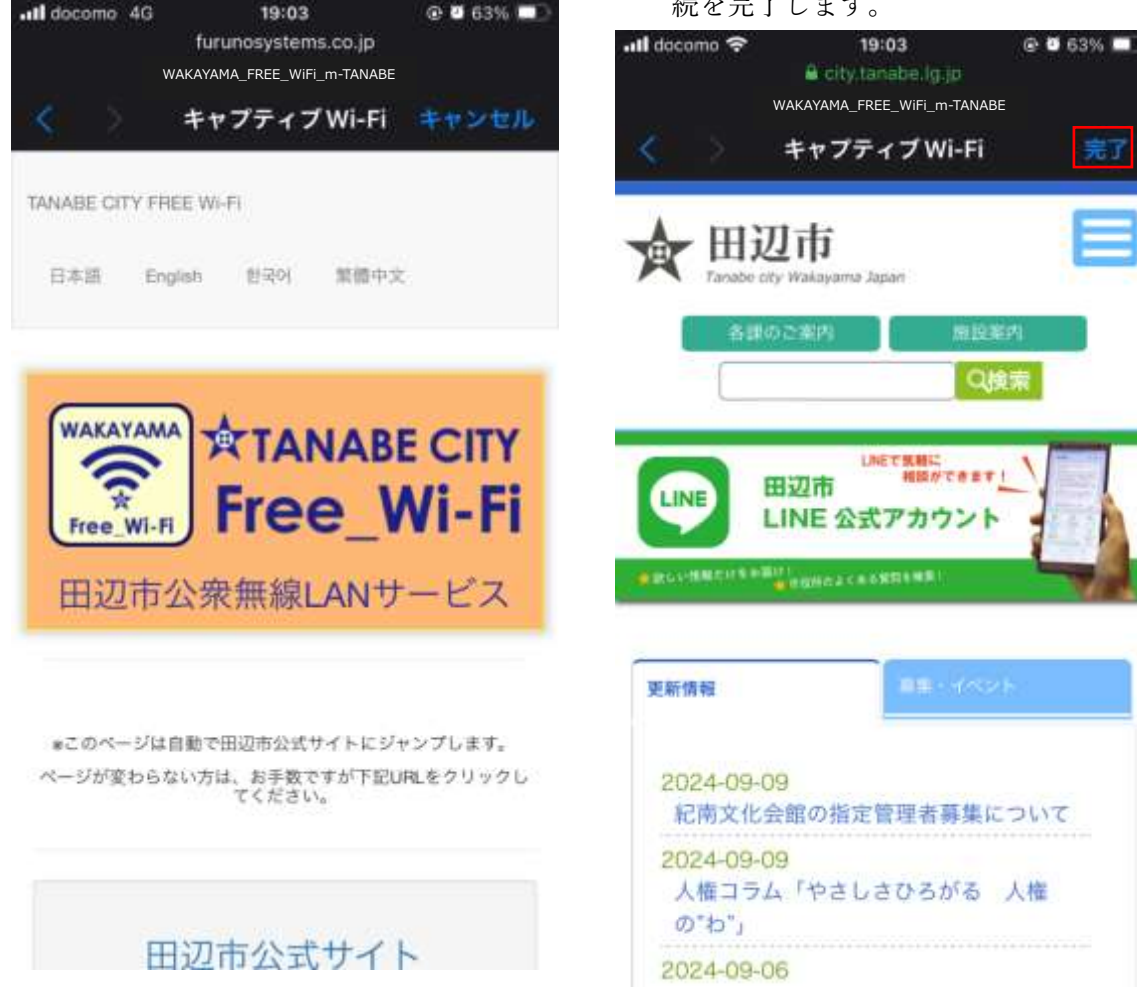

■Google でログイン(画面は iPhone) 1. 下記の SSID を接続します。

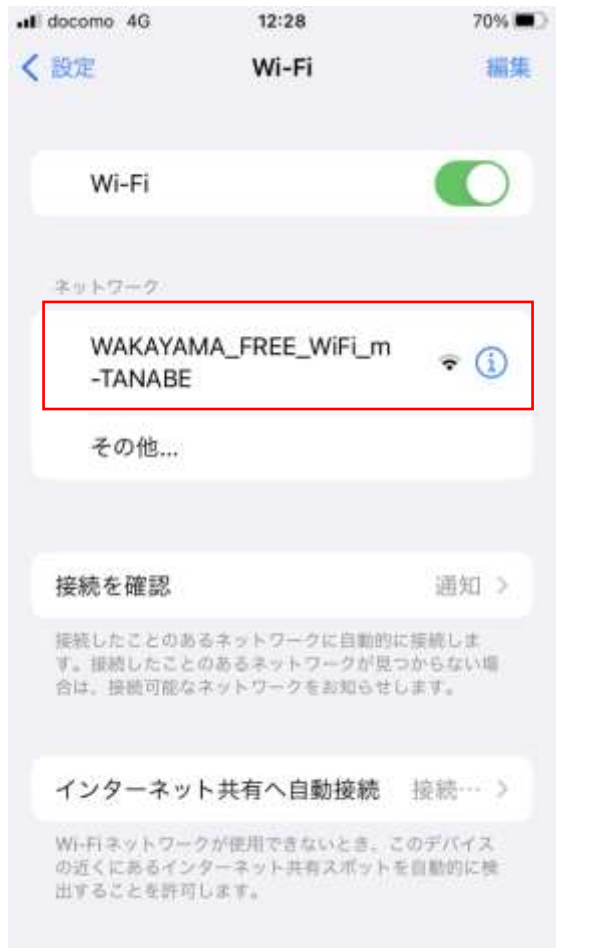

2. 画面を下にスクロールします。

3. 「Google でログイン」をタップします。

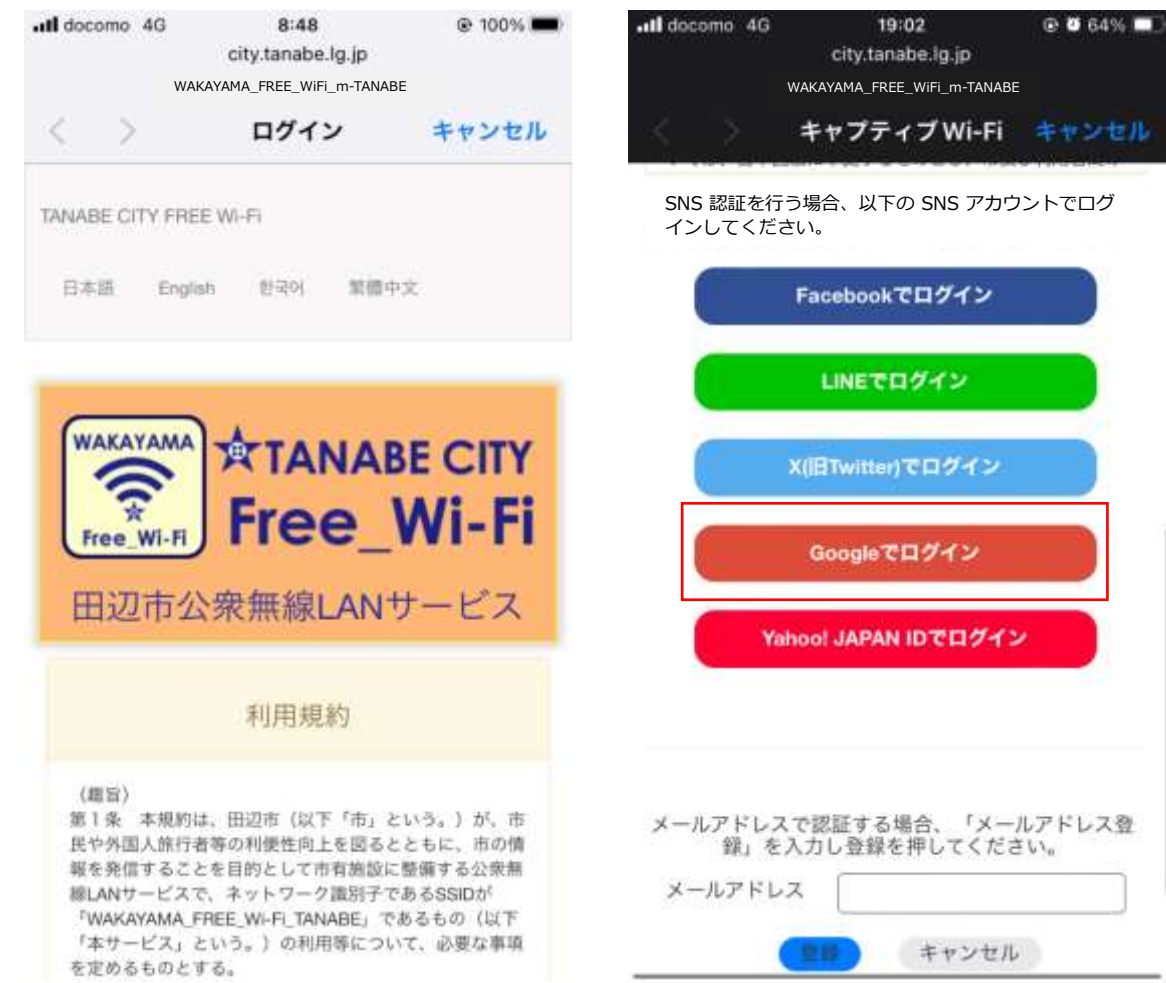

※iPhone の場合のみ、下記の画面が表示さ れますので「キャンセル」をタップします。 Android の場合は4 へ進んでください。

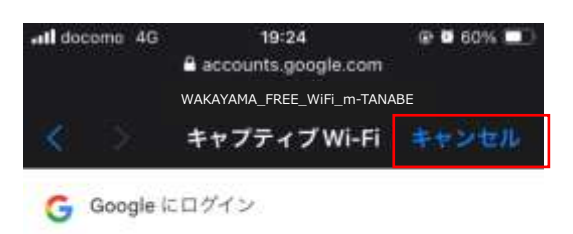

アクセスをブロックし ました。 FURUNOSYSTEMS SNS 認証 のリクエストは Google のポリシーに 準拠していません

FURUNOSYSTEMS SNS認証 のリクエストは Google の「安全なブラウザの使用」に関するポリシーに準 拠していません。このアプリにウェブサイトがある 場合は、ウェブブラウザからログインしてみてくだ さい。ワイヤレス ネットワークにアクセスする場合 は、こちらの手順に沿ってください。

また、デペロッパーに連絡し、アプリを Google の 「安全なプラウザの使用」に関するポリシーに準拠 させる必要があることを伝えることもできます。 下の「ほかのネットワークを使用」をタップ SSID の隣にあるアイコンをタップします。 します。

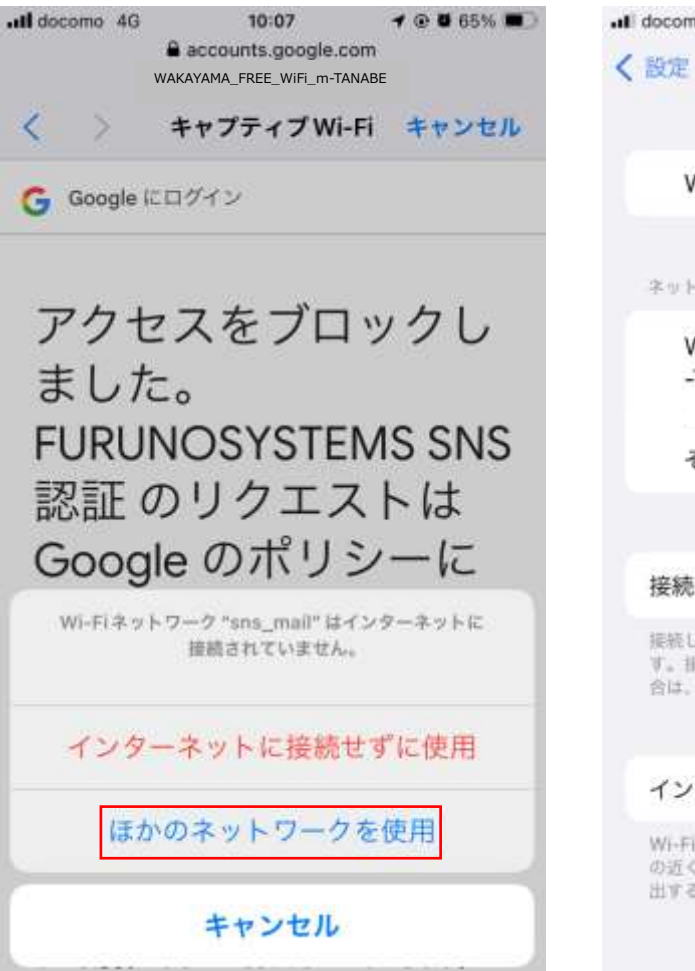

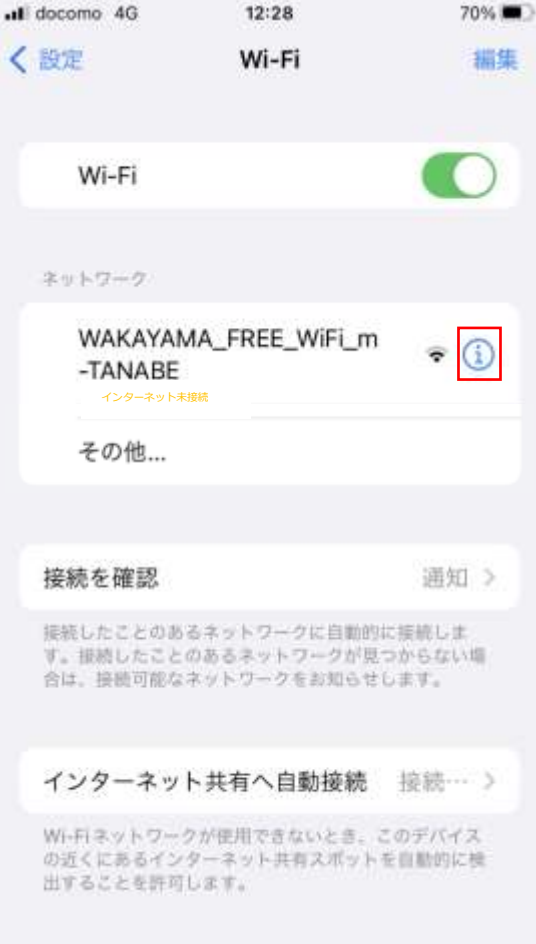

自動接続と自動ログインをオフにします。

| all docomo 🗢                                                              | 10:23                                                                | @ <b>0</b> 64% 🐲                                      |
|---------------------------------------------------------------------------|----------------------------------------------------------------------|-------------------------------------------------------|
| K WI-FI WAKA                                                              | YAMA_FREE_WiFi_                                                      | m-TANABE                                              |
| このネットワー                                                                   | ークに接続                                                                |                                                       |
| このネットワー                                                                   | - ク設定を削除                                                             |                                                       |
| 自動接続                                                                      |                                                                      |                                                       |
| 自動ログイン                                                                    |                                                                      | 0                                                     |
| 省データモー                                                                    | ٢                                                                    | O)                                                    |
| 留データモードを(<br>ークまたは選択さ)<br>(Phane のデータ6)<br>データモードをオ<br>育*の同期などの)<br>されます。 | 20日すると、モバイ<br>内た特定のWi-Fiネ<br>(明量を節約すること)<br>ンにすると、自動ア<br>(ックグラウンドタン) | ル通信ネットワ<br>ットワークでの<br>とができます。省<br>ップデートや*写<br>スクが一時停止 |
| プライベート                                                                    | Wi-Fiアドレス                                                            |                                                       |
| Wi-Fiアドレス                                                                 | κ                                                                    |                                                       |
|                                                                           |                                                                      | and an and and and                                    |

| 1 と同じ手順で SSID | をタップし | ます。 |
|---------------|-------|-----|
|---------------|-------|-----|

| 12:28                                    | 70%                                                                                          |
|------------------------------------------|----------------------------------------------------------------------------------------------|
| Wi-Fi                                    |                                                                                              |
|                                          |                                                                                              |
|                                          |                                                                                              |
| MA_FREE_WiFi_n                           | n 🔹 🚺                                                                                        |
|                                          |                                                                                              |
|                                          | 通知 >                                                                                         |
| るネットワークに自動的<br>のあるネットワークが<br>ネットワークをお知ら1 | 内に接続しま<br>見つからない場<br>さします。                                                                   |
| ト共有へ自動接続                                 | 接続… >                                                                                        |
| 2が使用できないとき。<br>ターネット共有スポット               | このデバイス<br>を自動的に検                                                                             |
|                                          | 12:28<br>Wi-Fi<br>MA_FREE_WiFi_n<br>&A_FREE_WiFi_n<br>& ************************************ |

iPhone・Android 共通
ブラウザを起動し、メールアドレスを入力し
て次へをタップします。

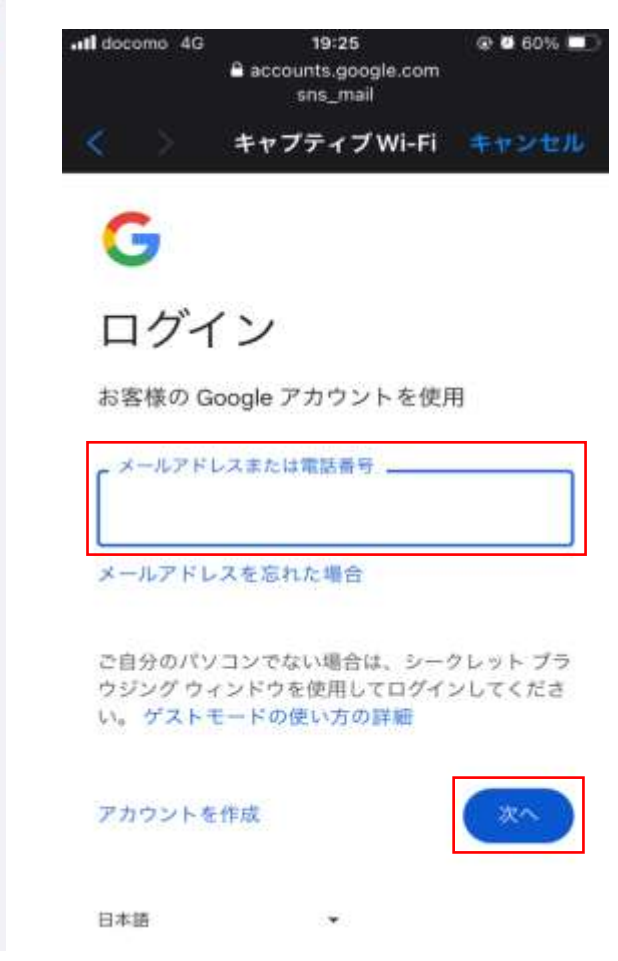

5.パスワードを入力し次へをタップします。 6.2段階認証プロセスという画面が出てき 7.認証完了画面が表示されます。 ますので、指示従います。

Il docomo 4G 19:25 @ 0 60% Il docomo 4G 19:25 @ 0 60% Il docomo 4G 19:03 @ 2 63% accounts.google.com accounts.google.com furunosystems.co.jp sns\_mail sns\_mail WAKAYAMA\_FREE\_WiFi\_m-TANABE キャプティブWi-Fi キャンセル キャプティブWi-Fi キャンセル キャプティブWi-Fi キャンセル G TANABE CITY FREE WI-FI English 한국어 繁優中文 日本語 2段階認証プロセス アカウントを安全に保つため、ログインする には本人確認を行う必要があります WAKAYAMA **TANABE CITY** Free\_Wi-Fi パスワードを入力 00000000 例では Youtube のアプリを開くという指示 田辺市公衆無線LANサービス パスワードを表示する パスワードをお忘れの場合 \*このページは自動で田辺市公式サイトにジャンプします。 ページが変わらない方は、お手数ですが下記URLをクリックし てください。 スマートフォンでご確認ください 日本語 \* Google からお使いの × に通知を送信しました。本人確認を行うに は、YouTube アプリを開き、表示されたメッセージ 田辺市公式サイト ヘルプ プライパシー 用的 で[はい]をタップします。

8. しばらくすると、田辺市の HP へ移動す

るので、右上の「完了」をタップし接続

を完了します。

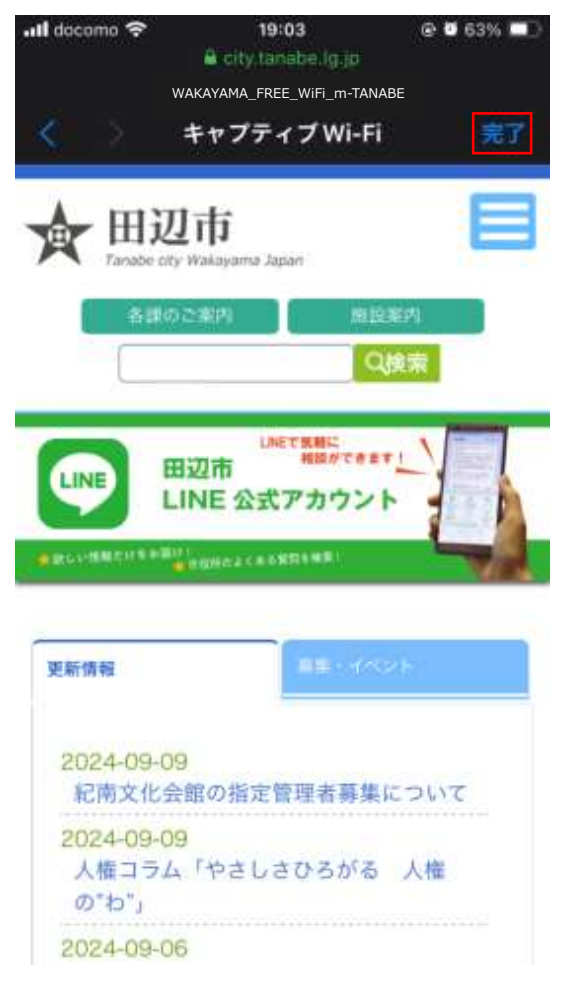

# 田辺市公衆無線 LAN(Wi-Fi) SNS 認証(Yahoo!JAPAN ID)

■ Yahoo!JAPAN ID でログイン(画面は 2. 画面を下にスクロールします。 iPhone)

1. 下記の SSID を接続します。

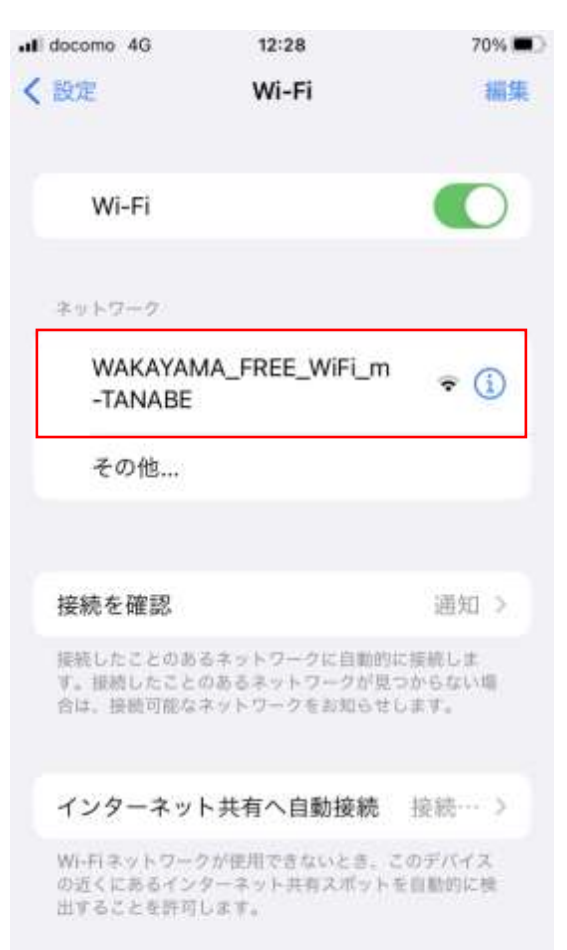

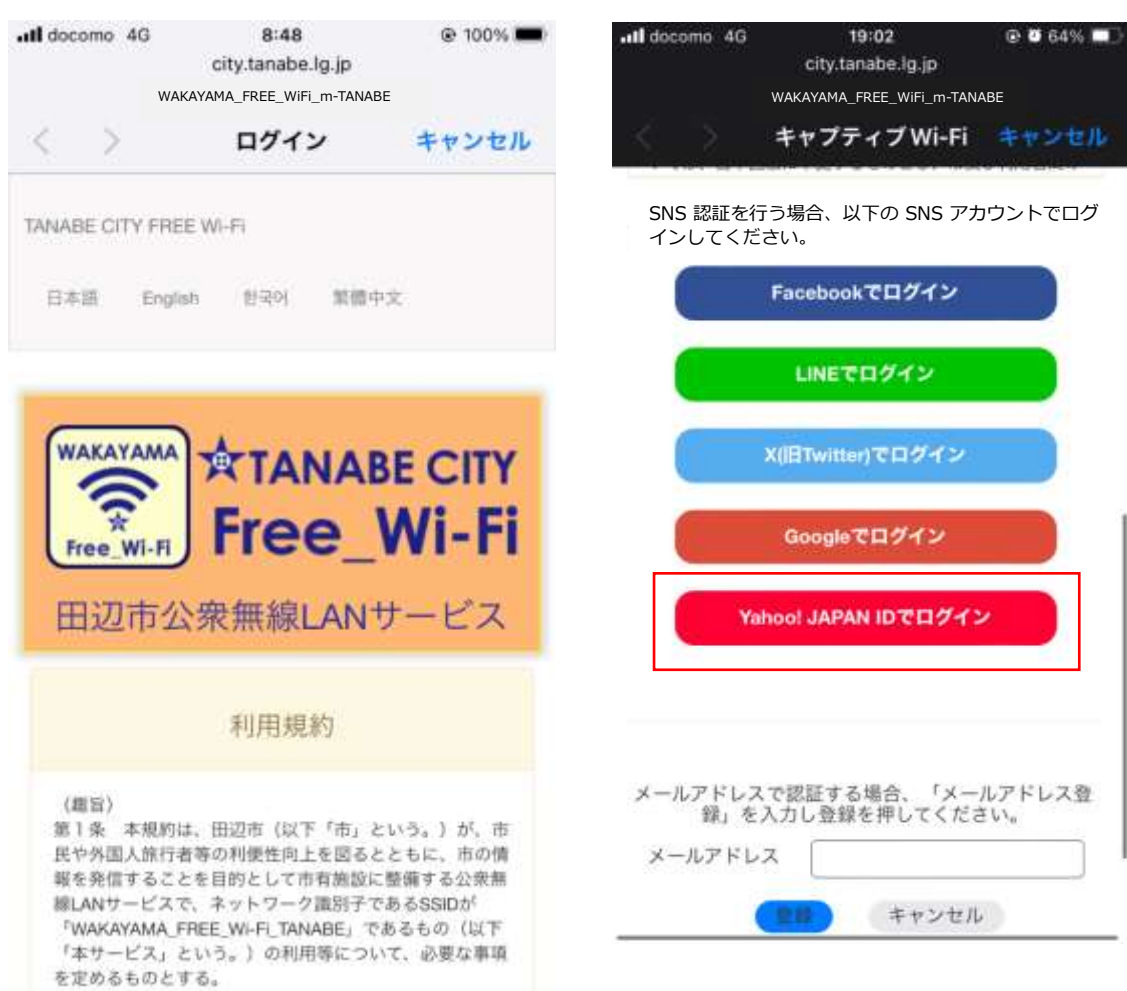

 3.「Yahoo!JAPAN ID でログイン」をタッ プします。

21

# 田辺市公衆無線 LAN(Wi-Fi) SNS 認証(Yahoo!JAPAN ID)

4.Yahoo!JAPAN に登録している ID/携帯 5.入力後、次へをタップします。 番号/メールアドレスいずれかを入力します。 ※下記は携帯番号の例です。

- 6.携帯番号の場合は、ショートメールにて 確認コードが届きます。

| docomo 4G | 19:07<br>A logic values co in |                             |                                 |                             |           | Il docomo 4G         | 19:07            | © ₫ 62% 💭 |
|-----------|-------------------------------|-----------------------------|---------------------------------|-----------------------------|-----------|----------------------|------------------|-----------|
|           | WAKAYAMA_FREE_WiFi_m-TANABE   |                             | •III docomo 4G                  | 19:07                       | @ 🖉 62% 💷 | 1                    |                  |           |
|           | キャプティブ Wi-Fi                  | キャンセル                       |                                 | WAKAYAMA_FREE_WIFI_m-TANABE |           |                      |                  |           |
|           |                               |                             | $\langle \langle \cdot \rangle$ | キャプティブ Wi-Fi                | キャンセル     |                      | 未曜日 20:14        |           |
|           | YAHOO!                        |                             |                                 | Trucol                      |           |                      |                  | 1         |
|           |                               |                             |                                 | YAHOO!<br>JAPAN             |           |                      |                  |           |
| [ID/班蒂電話  | 活番号/メールアドレス                   |                             |                                 |                             | 0         |                      |                  |           |
|           | 次へ                            |                             | 1                               |                             | <u> </u>  |                      |                  |           |
|           | ログインできない場合                    |                             | -                               | 灰へ                          |           |                      |                  |           |
|           | IDを新しく取得する                    |                             |                                 | ログインできない場合                  |           |                      | 今日 19:07         |           |
|           |                               | <i>:</i> ∕ <del>7</del> − ₹ |                                 | IDを新しく取得する                  |           | ヤフー 確認コー<br>このコードは(f | ード:<br>他の人には絶対に教 |           |
|           |                               |                             |                                 |                             | \$¥≠-₹    | @login.yahoo         | co.jp #          |           |
|           | © LY Corporation              |                             |                                 |                             |           | + SMS/M              |                  | 4         |
|           |                               |                             |                                 | @ LY Corporation            |           |                      |                  |           |

田辺市公衆無線 LAN(Wi-Fi) SNS 認証(Yahoo!JAPAN ID)

9. しばらくすると、田辺市の HP へ移動す

るので、右上の「完了」をタップし接続

7. 届いた確認コードを入力し、ログインを
8. 認証完了画面が表示されます。
タップします。

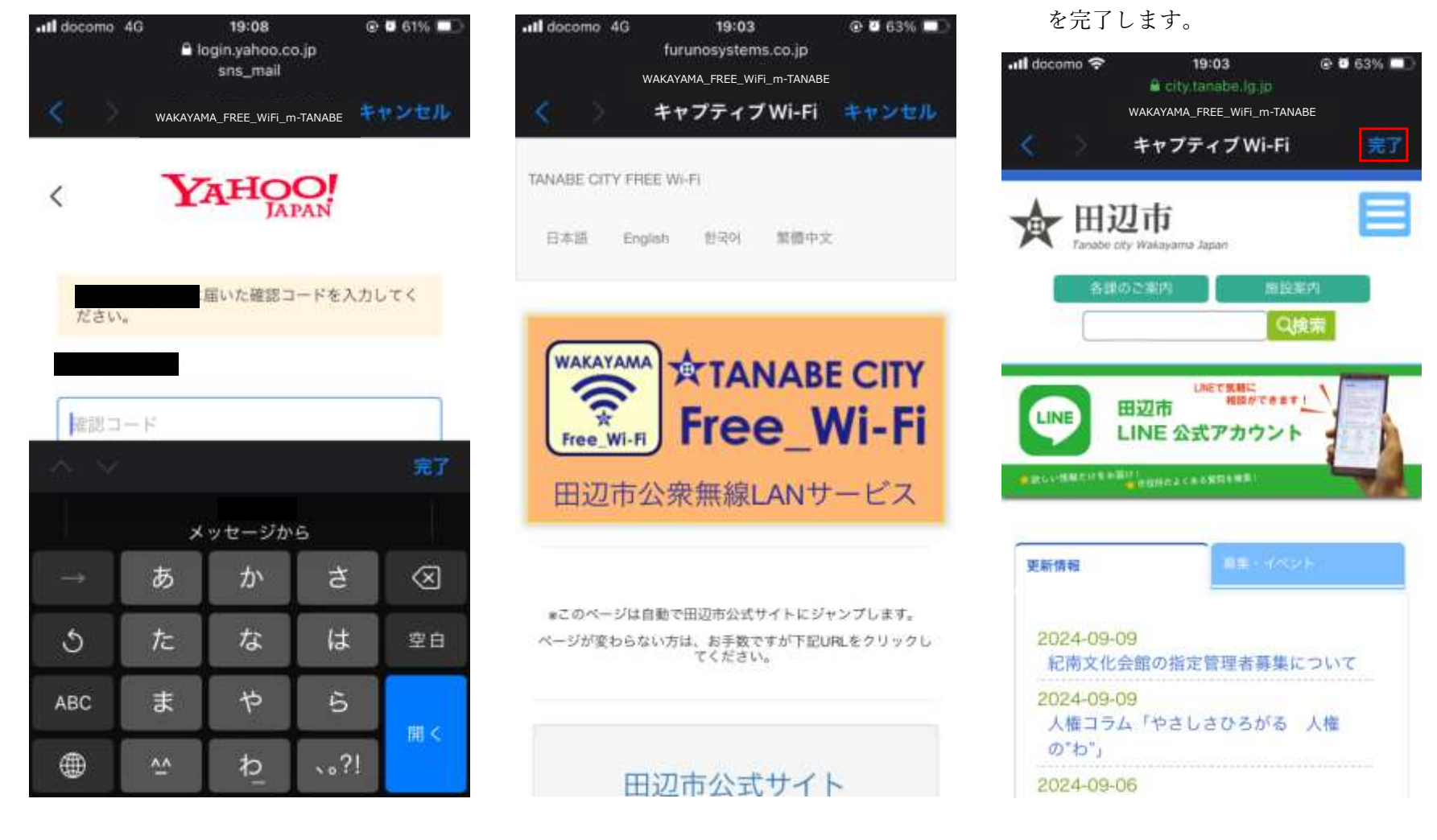